## PC Print Quick Start Job Aid for Remittance Advice

## DOWNLOAD AND INSTALL THE PC PRINT SOFTWARE

- Download and install PC Print from the CGS website at: <u>http://www.cgsmedicare.com/hhh/pubs/news/2011/0611/cope15043.html</u>
- 2. Select and run the PCPRINTsetup.exe file.
- Download the remittance advice
  Note: Save the remit in the Data folder for easy reference.

## IMPORT AND TRANSLATE ELECTRONIC REMITTANCE ADVICE USING PC PRINT

- 1. Select the PC Print icon from the desktop to open the PC-Print software.
- 2. Select X12 to display the Open dialog box.
- Select the Electronic Remittance Advice (ERA) from the list of remits pasted into the Data folder and select Open.
- 4. The All Claims (AC) button provides access to the All Claims display. This is the display that most resembles the Standard Paper Remittance (SPR) Medicare generates and mails to providers.
- The remit displays.

Additional assistance is available in the downloadable manual found at: http://www.cgsmedicare.com/hhh/pubs/news/2011/0611/cope15043.html

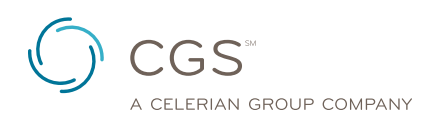

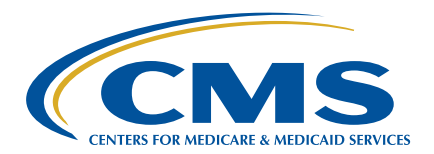